This guidance was written for the Summer 2022 holiday club. However, it applies equally to any other holiday club, the only difference being the name of the item that you need to click on under 'Available signups', which will be that of the latest holiday club.

First click on 'Summer 2022 – Prep School Holiday Club' which you will find within 'Available signups'

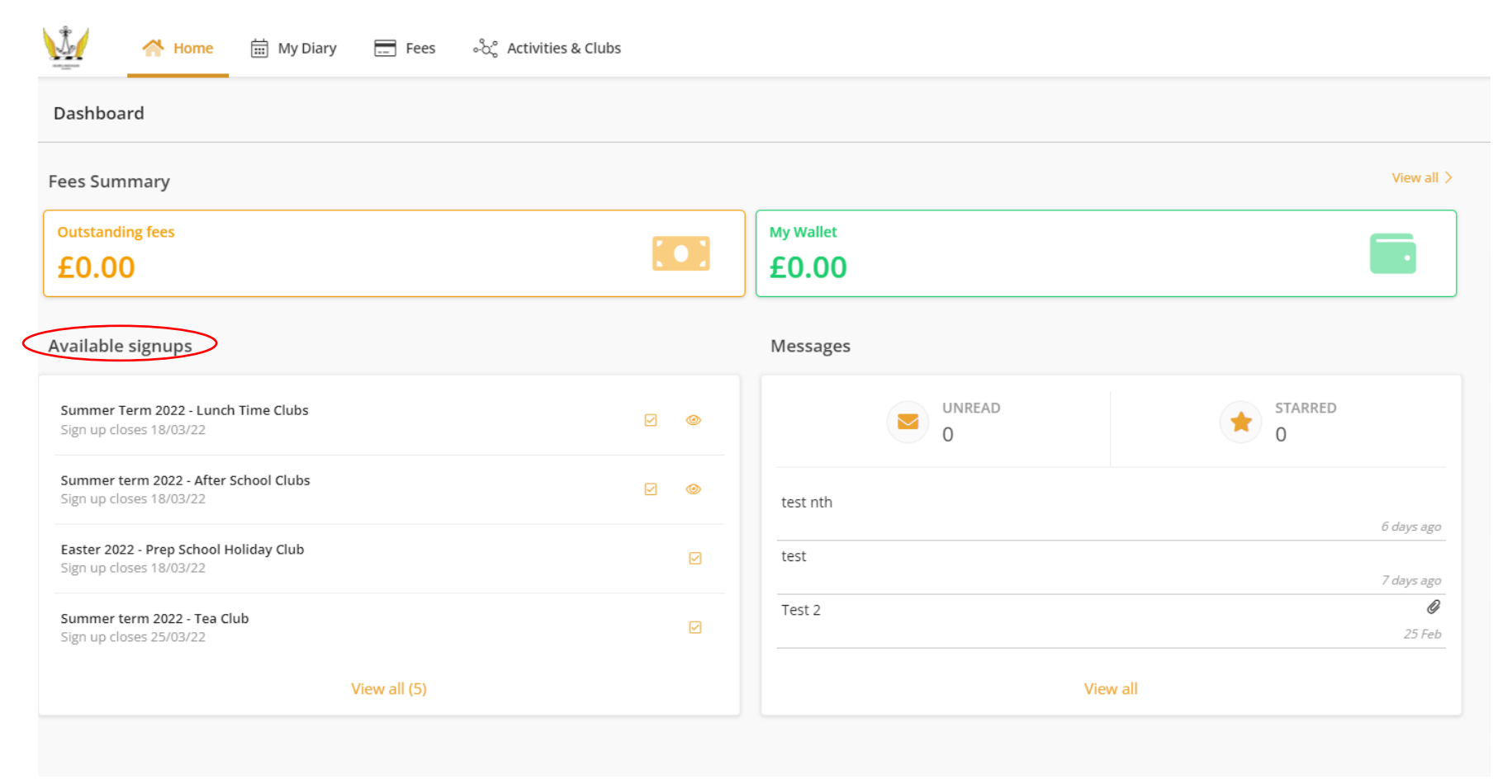

If you can't see it from the dashboard, you need to click on the 'View all' button at the bottom of the page, which will take you to a full listing of available sign ups.

On selecting 'Summer 2022 – Holiday Club', you will be taken to a screen with a complete listing of all Holiday Club 'events'.

Using the filters, you can narrow down to the days and sessions that you want to book.

| Summer 2022 - Prep School Holiday Club<br>In the summer, we are planning to run our Holiday Club again f<br>Similar to Easter, the day will run from 08:15am to 4:00pm. The<br>Parents will need to provide a morning snack and a packed lunc<br>The charge for each day is £80, excluding the After Club, which<br>If you have any questions, please email holiday.club@hurlingha | or the first two weeks of the holiday.<br>re will also be an After Club option, from 4:00pm to 5:00pm.<br>ch. Children staying for the After Club will require an additior<br>costs an additional £15 per day. There is also the option to s<br>imschool.co.uk | nal tea-time snack. Please remember our NO NUTS policy.<br>select individual morning and afternoon sessions at £45 each. |                  |                                      |                                                     |
|----------------------------------------------------------------------------------------------------|----------------------------------------------------------------------------------------------------|----------------------------------------------------------------------------------------------------|------------------|--------------------------------------|-----------------------------------------------------|
| Bookable Events                                                                                                    |                                                                                                    |                                                                                                    |                  |                                      |                                                     |
| Search Event or group name                                                                                                    | Filter                                                                                                    |                                                                                                    |                  |                                      |                                                     |
| 筒 11 lul 2022 Mon                                                                                                    |                                                                                                    |                                                                                                    |                  | Test<br>Student1<br>Test<br>Student3 | <ul><li>✓ Select All</li><li>✓ Select All</li></ul> |
| 08:30 - 12:00                                                                                                    | Lower School Holiday Club - Summer2022 ①<br>Morning session ① ①                                                                                                    |                                                                                                    | £45.00 <b>()</b> | •                                    |                                                     |
|                                                                                                    |                                                                                                    |                                                                                                    |                  | TS Te                                | st Student3 🗌                                       |
| <b>08:30</b> - 12:00                                                                                                    | Upper School Holiday Club - Summer2022 ()<br>Morning session () ()                                                                                                    |                                                                                                    | £45.00 <b>()</b> | •                                    |                                                     |
|                                                                                                    |                                                                                                    |                                                                                                    |                  | TS Te                                | st Student1 🗌                                       |

When you click on the filter button, three filter options will appear – days, group and event.

Groups refer to Upper school, Lower school and After Club, while events relate to whether you wish to book all-day, morning or afternoon sessions and/ or After Club sessions.

If you have children in both Upper and Lower school, you will see both groups. Otherwise, you will only see the group that is relevant to your child.

| Summer 2022 - Prep School Holiday Club                                                                                                    |
|----------------------------------------------------------------------------------------------------|
| In the summer, we are planning to run our Holiday Club again for the first two weeks of the holiday.                                                                             |
| Similar to Easter, the day will run from 08:15am to 4:00pm. There will also be an After Club option, from 4:00pm to 5:00pm.                                                      |
| Parents will need to provide a morning snack and a packed lunch. Children staying for the After Club will require an additional tea-time snack. Please remember our NO NUTS      |
| The charge for each day is £80, excluding the After Club, which costs an additional £15 per day. There is also the option to select individual morning and afternoon sessions at |
| If you have any questions, please email holiday.club@hurlinghamschool.co.uk                                                                                                    |

#### Bookable Events

| Search   | Event or group name             | 幸 Filter |
|----------|---------------------------------|----------|
| Day      | Mon<br>Tue<br>Wed<br>Thu<br>Fri | Group    |
| Event(s) | · · · · ·                       |          |

As an example, if you wanted to book a Lower School child into the all-day session for both Mondays of the Holiday Club, you can apply the following filters in order to narrow down the list of available events to the ones you wish you to book.

| Bookable Events   |                                                                          |                  |                             |
|-------------------|--------------------------------------------------------------------------|------------------|-----------------------------|
| Search            | Event or group name       Event or group name     # Filter               |                  |                             |
| Day               | Mon Group Lower School Holiday Club - Summer20: • ×   True Wed   Thu Thu |                  |                             |
| Event(s)          | All-day sessions                                                         |                  |                             |
|                   |                                                                          |                  | Test 🛛 🗹 Select All         |
|                   |                                                                          |                  | Test<br>Student3 Select All |
| 📋 11 Jul 2022 Mor | 1                                                                        |                  |                             |
| 08:30 - 16:00     | Lower School Holiday Club - Summer2022 O<br>All-day sessions O O         | £80.00 <b>()</b> | •                           |
|                   |                                                                          |                  | T5 Test Student3            |
| 📋 18 Jul 2022 Mor | n                                                                        |                  |                             |
| 08:30 - 16:00     | Lower School Holiday Club - Summer2022 •<br>All-day sessions • •         | £80.00 <b>()</b> | • Тор                       |

You can then select the individual events listed or use the 'Select All' button next to your child's name to book everything in the narrowed down list.

A 'Book' button will then appear, which you will need to click to proceed with the booking. However, it will be held for 15 minutes, during which time you can book further sessions for other children or other events, such as After Club.

The existing filters can be cleared using the 'Reset' button.

Once you are happy with your booking you will need to click on the 'Book' button and agree to the terms and conditions.

| Bookable Events |                                 |          |                                                                                                    |
|-----------------|---------------------------------|----------|----------------------------------------------------------------------------------------------------|
| Search          | Event or group name             | ≓ Filter |                                                                                                    |
| Day             | Mon<br>Tue<br>Wed<br>Thu<br>Fri | Group    | ×                                                                                                    |
| Event(s)        | <b>~</b>                        |          | Reset                                                                                                    |
|                 |                                 |          | Selected event(s) have been reserved for you. You now have <b>4m 41s</b> to complete your selections, continue to the confirmation screen and complete the process.<br>Book (2) |

You will then be taken to the payment page, where you will have the opportunity to review your booking.

If you decide you want to change it, there is a button to take you back into the booking screen at the bottom left corner.

| Check selections and complete payment to book                                               |                                                                                                    |
|---------------------------------------------------------------------------------------------|----------------------------------------------------------------------------------------------------|
|                                                                                             | Bookings for selected events have been reserved for you. You have <b>2m 7s</b> to complete your bookings.<br>Total to pay now: £160.00<br>My wallet credit: £0.00 |
|                                                                                             | Payment method Card • Pay £160.00                                                                                                    |
| Details                                                                                     |                                                                                                    |
| No clashes. Click on an item to check other events happening around that time. $\checkmark$ |                                                                                                    |
| Mon 11 Jul 2022                                                                             |                                                                                                    |
| + 08:30 - 16:00 🕹 1 Lower School Holiday Club - Summer2022<br>All-day sessions              | £80                                                                                                    |
| Mon 18 Jul 2022                                                                             |                                                                                                    |
| + 08:20 - 16:00 🔗 1 Lower School Holiday Club - Summer 2022<br>All-day sessions             | E80                                                                                                    |
| Total                                                                                       | £160.00                                                                                                    |
| K- Edit/Add More                                                                            |                                                                                                    |

Whether or not you have credit in your Schools Buddy voucher account, you will have the option to select this as a payment method from the payment drop-down menu.

If you encounter any problems please email <u>clubsupport@hurlinghamschool.co.uk</u>.